## Добавление подъездов и помещений у жилых и многоквартирных домов

Версия 1.2 от 25.02.2025

Внимание! Редактирование и удаление помещений/блоков (комнат) а также изменение информации о доме для организации с полномочиями РСО недоступно.

После того как договор добавлен в РИАС и к нему прикреплены объекты, то они должны отображаться в реестре "Жилищный фонд".

| Аудит и Анализ<br>Уведомления 👩 | Соросовит<br>к размещен | ть Экспортировать<br>ию из ГИС ЖКХ                              |                                     |                             |                    |     |                     |               |   |
|---------------------------------|-------------------------|-----------------------------------------------------------------|-------------------------------------|-----------------------------|--------------------|-----|---------------------|---------------|---|
| Размещение в ГИС ЖКХ            |                         |                                                                 |                                     |                             |                    |     |                     |               |   |
| Договоры управления             | Объ<br>добавлен         | <b>ЕКТЫ ЖИЛИ</b><br>ие объектов жилого фон                      | ЩНОГО ФОН<br>нда осуществляется чер | НДА<br>ез карточку договора |                    |     |                     |               |   |
| Жилищный фонд                   | Регион                  |                                                                 |                                     |                             |                    |     |                     |               |   |
| Лицевые счета                   | Все реги                | оны                                                             |                                     |                             |                    |     |                     |               | • |
| Приборы учета                   | Муницип                 | альный район                                                    | асион                               |                             |                    |     |                     |               | ¥ |
| Показания приборов учета        | chuhunu                 |                                                                 |                                     |                             |                    |     |                     |               |   |
| Платёжные документы             | П Тольки                | о ОЖФ, для которых есть                                         | действующие договорь                | k                           |                    |     | <b></b>             | 20 50 100     |   |
| Долговые ПД                     | Показань                | записи 1-20 из 36.                                              |                                     |                             |                    |     | записеи на страницу | 50 100        |   |
| Квитирование                    |                         | Адрес <b>↓</b><br>поиск по адресу                               |                                     | Тип ОЖФ Все                 | Все                | л/с | пу<br>• •           |               |   |
| Справочники НСИ                 | •                       |                                                                 |                                     |                             |                    |     |                     |               |   |
| Обращения из ГИС                | 1                       | Воронежская обл, Бор<br>Борисоглебск г,<br>(размещен в ГИС ЖКХ) | исоглебский р-н,                    | Многоквартирный дом         | Размещён в ГИС ЖКХ | 108 | 144                 | Откр. паспорт |   |
| Тех. присоединения              |                         | Воронежская обл, Бор                                            | исоглебский р-н,                    |                             |                    |     |                     |               |   |
| Запросы о задолж.               | 2                       | Борисоглебск г,<br>(размещен в ГИС ЖКХ)                         | рп. 1                               | Многоквартирный дом         | Размещён в ГИС ЖКХ | 216 | 477                 | Откр. паспорт |   |

После этого можно приступать к заполнению подъездов и помещений у добавленных объектов.

## BAXHO!

1. Данную информацию размещает поставщик информации, у которого данный объект находится на управлении.

## инструкция

1. Для вашего удобства, с помощью фильтров вы можете найти нужный объект по адресу, по статусу размещения в ГИС, по наличию/отсутствию лицевых счетов и приборов учёта.

| Показания приборов учета                                   | П Тольк  | о ОЖФ, для которых есть действующие договоры                                    |                     |                    |     |     |               |
|------------------------------------------------------------|----------|---------------------------------------------------------------------------------|---------------------|--------------------|-----|-----|---------------|
| Платёжные документы                                        | - TONDA  | о ока, для которых село денеголощие договоры                                    |                     |                    |     |     |               |
| Долговые ПД                                                | Показань | і записи 1-20 из 36.                                                            | Записей на страницу | 20 50 100          |     |     |               |
|                                                            |          | Адрес 🖡                                                                         | Тип ОЖФ             | Статус             | л/с | пу  |               |
| Квитирование                                               |          | поиск по адресу                                                                 | Bce                 | Bce                | •   | • • |               |
| Справочники НСИ                                            |          |                                                                                 |                     |                    |     |     |               |
| Обращения из ГИС                                           | 1        | Воронежская обл, Борисоглебский р-н,<br>Борисоглебск г,<br>(размещен в ГИС ЖКХ) | Многоквартирный дом | Размещён в ГИС ЖКХ | 108 | 144 | Откр. паспорт |
| Tex. присоединения<br>Запросы о задолж.                    | 2        | Воронежская обл, Борисоглебский р-н,<br>Борисоглебск г,<br>(размещен в ГИС ЖКХ) | Многоквартирный дом | Размещён в ГИС ЖКХ | 216 | 477 | Откр. паспорт |
| Реестр должников <sup>тест</sup>                           | 3        | Воронежская обл, Борисоглебский р-н,<br>Борисоглебск г.                         | Многоквартирный дом | Размещён в ГИС ЖКХ | 189 | 386 | Откр. паспорт |
|                                                            |          | (размещен в ГИС ЖКХ)                                                            |                     |                    |     |     |               |
| Перерывы в поставках (факт)<br>Перерывы в поставках (план) | 4        | Воронежская обл, Воронеж г, 2,<br>дом 7<br>(размещен в ГИС ЖКХ)                 | Многоквартирный дом | Размещён в ГИС ЖКХ | 0   | 0   | Откр. паспорт |
| Перечни работ/услуг                                        | 5        | Воронежская обл, Воронеж г, (<br>размещен в ГИС ЖКХ)                            | Многоквартирный дом | Размещён в ГИС ЖКХ | 76  | 65  | Откр. паспорт |
|                                                            | 6        | Воронежская обл, Воронеж г, (<br>размещен в ГИС ЖКХ) (аннулирован)              | Многоквартирный дом | Размещён в ГИС ЖКХ | 47  | 43  | Откр. паспорт |
|                                                            | 7        | Воронежская обл, Новоусманский р-н,                                             | Многоквартирный дом | Размещён в ГИС ЖКХ | 18  | 0   | Откр. паспорт |

2. Выберите нужный объект из списка и нажмите ссылку "Откр. паспорт."

| договоры управления              | Добавлен                            | ние объектов жилого фонда осуществляется через ка                               | арточку договора    |                    |     |                     |               |  |  |  |  |
|----------------------------------|-------------------------------------|---------------------------------------------------------------------------------|---------------------|--------------------|-----|---------------------|---------------|--|--|--|--|
| Жилищный фонд                    | Регион                              |                                                                                 |                     |                    |     |                     |               |  |  |  |  |
| Лицевые счета                    | Bce per                             | Все регионы                                                                     |                     |                    |     |                     |               |  |  |  |  |
| Приборы учета                    | Муниципальный район                 |                                                                                 |                     |                    |     |                     |               |  |  |  |  |
| Показания приборов учета         | сначала необходимо выбрать регион 🔻 |                                                                                 |                     |                    |     |                     |               |  |  |  |  |
| Платёжные документы              | 🗌 Тольк                             | ю ОЖФ, для которых есть действующие договоры                                    |                     |                    |     |                     |               |  |  |  |  |
| Долговые ПД                      | Показань                            | ы записи <b>1-20</b> из <b>36</b> .                                             |                     |                    | 3   | Записей на страницу | 20 50 100     |  |  |  |  |
|                                  |                                     | Адрес 🖡                                                                         | Тип ОЖФ             | Статус             | л/с | ПУ                  |               |  |  |  |  |
| Квитирование                     |                                     | поиск по адресу                                                                 | Bce •               | Bce                |     | • - •               |               |  |  |  |  |
| Справочники НСИ                  |                                     | Ророноуская обл. Борисоглобский р.н.                                            |                     |                    |     |                     |               |  |  |  |  |
| Обращения из ГИС                 | 1                                   | Борисоглебск г,<br>(размещен в ГИС ЖКХ)                                         | Многоквартирный дом | Размещён в ГИС ЖКХ | 108 | 144                 | Откр. паспорт |  |  |  |  |
| Тех. присоединения               |                                     | Воронежская обл, Борисоглебский р-н,                                            |                     |                    | 216 | 177                 |               |  |  |  |  |
| Запросы о задолж.                | 2                                   | ьорисоглевск г, чкалова ул, дом 55, корп. 1<br>(размещен в ГИС ЖКХ)             | многоквартирныи дом | Размещен втис жкх  | 216 | 4//                 | Откр. паспорт |  |  |  |  |
| Реестр должников <sup>тест</sup> | 3                                   | Воронежская обл. Борисоглебский р-н.<br>Борисоглебск г.<br>(размещен в ГИС ЖКХ) | Многоквартирный дом | Размещён в ГИС ЖКХ | 189 | 386                 | Откр. паспорт |  |  |  |  |
| Перерывы в поставках (факт)      |                                     | Воронежская обл, Воронеж г,                                                     |                     |                    |     |                     |               |  |  |  |  |
| Перерывы в поставках (план)      | 4                                   | дом 7<br>(размещен в ГИС ЖКХ)                                                   | Многоквартирный дом | Размещён в ГИС ЖКХ | 0   | 0                   | Откр. паспорт |  |  |  |  |
| Перечни работ/услуг              |                                     | Воронежская обл, Воронеж г, Старых                                              |                     |                    |     |                     |               |  |  |  |  |

- 3. На открытой странице паспорта объекта выводится информация, в том числе Статус:
  - а. "Редактируется" можно вносить изменения,

- b. "Готов к отправке" редактирование паспорта не возможно, т.к. данный паспорт находится в стадии отправки в ГИС ЖКХ.
- с. "Размещён в ГИС ЖКХ" паспорт размещен в ГИС ЖКХ и случае внесений изменений необходима будет повторная отправка в ГИС и паспорт перейдет в статус "Редактируется".

| Аудит и Анализ<br>Уведомления 👩 | <b>Д</b><br>Просмотр    | Редактировать | ¥<br>Удалить объект<br>из РИАС | С-<br>Отправить в<br>ГИС ЖКХ | Обновить из<br>ГИС ЖКХ |   |  |  |  |  |  |
|---------------------------------|-------------------------|---------------|--------------------------------|------------------------------|------------------------|---|--|--|--|--|--|
| Размещение в ГИС ЖКХ            | Паспорт объекта         |               |                                |                              |                        |   |  |  |  |  |  |
| Договоры управления             | Статус                  |               | Размещён в Г                   | Размещён в ГИС ЖКХ           |                        |   |  |  |  |  |  |
| Жилищный фонд                   | Синхронизация с ГИС ЖКХ |               | 26.01.2024 00                  | 26.01.2024 00:26, успешно    |                        |   |  |  |  |  |  |
| Лицевые счета                   | Адрес объект            | a             | Воронежска<br>Борисоглеб       | ія обл, Борисогл<br>ск г,    | ебский р-н,            |   |  |  |  |  |  |
| Приборы учета                   | Код ФИАС                |               | ebb515                         |                              |                        |   |  |  |  |  |  |
| Показания приборов учета        | Уникальный і            | номер дома    | axp03023                       |                              |                        |   |  |  |  |  |  |
| Платёжные документы             | Тип                     |               | Многокварт                     | ирный                        | INAL VARIANT FUC WY    | Y |  |  |  |  |  |
| Долговые ПД                     |                         |               |                                |                              |                        |   |  |  |  |  |  |
| Квитирование                    | Подъезды                |               | активных: 1<br>удаленных: 0    |                              |                        |   |  |  |  |  |  |
| Справочники НСИ                 | Квартиры                |               | активных: 10<br>удаленных: 0   | <u>7</u>                     |                        |   |  |  |  |  |  |
| Обращения из ГИС                | Лицевые счет            | ra            | <u>0</u><br>- по завершенны    | им обязательствам 102        |                        |   |  |  |  |  |  |
| Tex. присоединения              |                         |               | - закрытых б                   |                              |                        |   |  |  |  |  |  |
| Запросы о задолж.               | Приборы уче             | та            | активных: 14                   | 4                            |                        |   |  |  |  |  |  |

4. Если у объекта есть подъезды, то необходимо их добавить - нажать на ссылку "Отсутствуют" (или может быть число - кол-во введенных подъездов у объекта).

| Аудит и Анализ<br>Уведомления 64 | Просмотр     | Редактировать   | ¥<br>Удалить объект<br>из РИАС | С.<br>Отправить в<br>ГИС ЖКХ | Обновить из<br>ГИС ЖКХ |  |  |  |  |  |  |
|----------------------------------|--------------|-----------------|--------------------------------|------------------------------|------------------------|--|--|--|--|--|--|
| Размещение в ГИС ЖКХ             | Паспо        | Паспорт объекта |                                |                              |                        |  |  |  |  |  |  |
| Договоры управления              | Статус       |                 | Размещён в Г                   | Размещён в ГИС ЖКХ           |                        |  |  |  |  |  |  |
| Жилищный фонд                    | Синхронизац  | ция с ГИС ЖКХ   | 26.01.2024 00                  | 26.01.2024 00:26, успешно    |                        |  |  |  |  |  |  |
| Лицевые счета                    | Адрес объект | ra              | Воронежска<br>Борисоглеб       | ая обл, Борисогл<br>ск г,    | лебский р-н,           |  |  |  |  |  |  |
| Приборы учета                    | Код ФИАС     |                 | ebb515                         |                              |                        |  |  |  |  |  |  |
| Показания приборов учета         | Уникальный   | номер дома      | axp03023                       | axp03023                     |                        |  |  |  |  |  |  |
| Платёжные документы              | Тип          |                 | Многокварт                     | Многоквартирный т            |                        |  |  |  |  |  |  |
| Долговые ПД                      | Подъезды     |                 | активных: 1                    | F                            |                        |  |  |  |  |  |  |
| Квитирование                     |              |                 | удаленных: 0                   |                              |                        |  |  |  |  |  |  |
| Справочники НСИ                  | Квартиры     |                 | активных: 10<br>удаленных: 0   | 7                            |                        |  |  |  |  |  |  |
| Обращения из ГИС                 | Лицевые сче  | та              | <u>0</u><br>- по завершенны    | ым обязательствам 102        |                        |  |  |  |  |  |  |
| Тех. присоединения               |              |                 | - закрытых б                   |                              |                        |  |  |  |  |  |  |
| Запросы о задолж.                | Приборы уче  | та              | активных: 14<br>архивных: 0    | 4                            |                        |  |  |  |  |  |  |

- 5. На открывшейся форме вы можете:
  - а. 1 вернуться на сводную страницу паспорта

## b. 2 - добавить подъезд

| Аудит и Анализ<br>Уведомления 👩 | Паспорт<br>объекта 1 |                                 |                   |                  |               |           |
|---------------------------------|----------------------|---------------------------------|-------------------|------------------|---------------|-----------|
| Размещение в ГИС ЖКХ            | Подъезды             |                                 |                   |                  |               |           |
| Договоры управления             | Адрес объекта        | Воронежская обл, Борисоглебский | р-н, Борисоглебск |                  |               |           |
| Жилищный фонд                   | Тип                  | Многоквартирный дом             |                   |                  |               |           |
| Лицевые счета                   | Статус               | Размещён в ГИС ЖКХ              |                   |                  |               |           |
| Приборы учета                   |                      | лозди.                          |                   | 2                | Лобавить новы | й польезл |
| Показания приборов учета        | Ne*                  | Этажность                       | Год постройки     | Кол-во помещений | Статус        |           |
| Платёжные документы             | 1                    | 8                               | 2018              | 103              | Размещен      | Удалить   |
| Долговые ПД                     |                      |                                 |                   |                  |               |           |
| Квитирование                    | Сохранить            |                                 |                   |                  |               |           |
| Справочники НСИ                 |                      |                                 |                   |                  |               |           |
| Обращения из ГИС                |                      |                                 |                   |                  |               |           |
| Tex. присоединения              |                      |                                 |                   |                  |               |           |
| Запросы о задолж.               |                      |                                 |                   |                  |               |           |

 После нажатия ссылки "Добавить новый подъезд" добавится строка, в которой нужно заполнить данные. Некоторые данные могут отсутствовать.
 После этого нажать кнопку "Сохранить".

| Аудит и Анализ<br>Уведомления 🔞                                                          | Паспорт<br>объекта       |                               |                                    |                  |                                        |                    |
|------------------------------------------------------------------------------------------|--------------------------|-------------------------------|------------------------------------|------------------|----------------------------------------|--------------------|
| Размещение в ГИС ЖКХ                                                                     | Подъезды                 |                               |                                    |                  |                                        |                    |
| Договоры управления                                                                      | Адрес объекта            | Воронежская обл, Борисоглебск | ий р-н, Борисоглебск г,            |                  |                                        |                    |
| Жилищный фонд                                                                            | Тип                      | Многоквартирный дом           |                                    |                  |                                        |                    |
| Лицевые счета                                                                            | Статус                   | Размещён в ГИС ЖКХ            |                                    |                  |                                        |                    |
| Приборы учета                                                                            |                          |                               |                                    |                  | Добавить новый                         | і подъезд          |
| Показания приборов учета                                                                 | No*                      | Этажность                     | Год постройки                      | Кол-во помещений | Статус                                 |                    |
| Платёжные документы                                                                      |                          |                               |                                    | 402              |                                        |                    |
|                                                                                          | 1                        | 8                             | 2018                               | 103              | Размещен                               |                    |
| Долговые ПД                                                                              | 1                        | 8                             | 2018                               | 103              | Размещен                               |                    |
| Долговые ПД<br>Квитирование                                                              | 2                        | 8                             | 2018                               | 0                | Размещен<br>Не размещен                | Удалить            |
| Долговые ПД<br>Квитирование<br>Справочники НСИ                                           | 1 2 3                    | 8                             | 2018           2018           2018 | 0                | Размещен<br>Не размещен<br>Не размещен | Удалить<br>Удалить |
| Долговые ПД<br>Квитирование<br>Справочники НСИ<br>Обращения из ГИС                       | 1<br>2<br>3<br>Сохранить | 8                             | 2018           2018           2018 | 0                | Размещен<br>Не размещен<br>Не размещен | Удалить<br>Удалить |
| Долговые ПД<br>Квитирование<br>Справочники НСИ<br>Обращения из ГИС<br>Тех. присоединения | 1<br>2<br>3<br>Сохранить | 8                             | 2018       2018       2018         | 0                | Размещен<br>Не размещен<br>Не размещен | Удалить<br>Удалить |

- 7. По завершению добавления подъездов нажимаем кнопку "Паспорт объекта"
- 8. На странице паспорта объекта в строке "Помещения" нажимаем на ссылку "Отсутствуют" (или может быть указано число уже введенных помещений).

| Аудит и Анализ<br>Уведомления 🔞 | Просмотр              | Редактировать | ¥<br>Удалить объект<br>из РИАС | С-<br>Отправить в<br>ГИС ЖКХ                            | Обновить из<br>ГИС ЖКХ |  |  |  |  |  |  |
|---------------------------------|-----------------------|---------------|--------------------------------|---------------------------------------------------------|------------------------|--|--|--|--|--|--|
| Размещение в ГИС ЖКХ            | Паспорт объекта       |               |                                |                                                         |                        |  |  |  |  |  |  |
| Договоры управления             | Статус                |               | Размещён в Г                   | Размещён в ГИС ЖКХ                                      |                        |  |  |  |  |  |  |
| Жилищный фонд                   | Синхронизаци          | ия с ГИС ЖКХ  | 26.01.2024 00                  | 26.01.2024 00:26, успешно                               |                        |  |  |  |  |  |  |
| Лицевые счета                   | Адрес объекта         | a             | Воронежска<br>Борисоглеб       | Воронежская обл. Борисоглебский р-н.<br>Борисоглебск г. |                        |  |  |  |  |  |  |
| Приборы учета                   | Код ФИАС              |               | ebb5                           |                                                         |                        |  |  |  |  |  |  |
| Показания приборов учета        | Уникальный номер дома |               |                                | axp03023                                                |                        |  |  |  |  |  |  |
| Платёжные документы             | Тип                   |               | Иногокварт                     | Многоквартирный 🔹                                       |                        |  |  |  |  |  |  |
| Долговые ПД                     |                       |               |                                |                                                         |                        |  |  |  |  |  |  |
| Квитирование                    | Подъезды              |               | активных: 1<br>удаленных: 0    |                                                         |                        |  |  |  |  |  |  |
| Справочники НСИ                 | Квартиры              |               | активных: 10<br>удаленных: 0   | 7                                                       |                        |  |  |  |  |  |  |
| Обращения из ГИС                | Лицевые счет          | a             | 0<br>- 00 388901081446         |                                                         |                        |  |  |  |  |  |  |
| Tex. присоединения              |                       |               | - закрытых б                   | - saxpurbus 6                                           |                        |  |  |  |  |  |  |
| Запросы о задолж.               | Приборы учет          | ra            | активных: 14<br>архивных: 0    | 4                                                       |                        |  |  |  |  |  |  |

9. Форма помещения заполняется аналогично подъездам. По завершению добавления нажмите кнопку "Сохранить" и "Паспорт объекта"

| Аудит и Анализ<br>Уведомления 👩 | <b>С</b><br>Паспорт<br>объекта |                |             |         |                      |                   |                |               |                       |                                  |                |         |
|---------------------------------|--------------------------------|----------------|-------------|---------|----------------------|-------------------|----------------|---------------|-----------------------|----------------------------------|----------------|---------|
| Размещение в ГИС ЖКХ            | Квар                           | тиры           |             |         |                      |                   |                |               |                       |                                  |                |         |
| Договоры управления             | Адрес объ                      | екта           |             | Воронеж | ская обл, Борисоглеб | ский р-н, Бори    | соглебск г, До | орожная ул, , | дом 50А               |                                  |                |         |
| Жилищный фонд                   | Тип                            |                |             | Многокв | артирный дом         |                   |                |               |                       |                                  |                |         |
| Лицевые счета                   | Статус объ                     | екта           |             | Размещё | ен в ГИС ЖКХ         |                   |                |               |                       |                                  |                |         |
| Приборы учета                   | 🗌 Показа                       | ть аннулирован | ные помещен | ия      |                      |                   |                |               |                       |                                  |                |         |
|                                 |                                |                |             |         |                      |                   |                |               |                       | Доб                              | авить новую кв | артиру  |
| Платёжные документы             | No *                           | Категория*     | Подъезд*    | Комнаты | Характеристика*      | Общая<br>плошаль* | Жилая          | Общ.          | Кадастровый<br>номер* | Уникальный<br>номер<br>помешения | Статус         |         |
| Долговые ПД                     |                                |                |             |         |                      | iniedado          | initiadade     |               | nomep                 | в ГИС ЖКХ                        | nomențerino    |         |
| Квитирование                    | 1                              | Жилое 🔻        | 1 •         | Нет     | Отдельная квај 🔻     | 30.9000           |                |               | 36:04:010205          | 9axp0302300001                   | Размещено      | Удалить |
| Справочники НСИ                 |                                |                |             |         |                      |                   |                |               | Отсутствует           |                                  |                |         |
| Обращения из ГИС                | 2                              | Жилое 🔻        | 1           | Нет     | Отдельная квај 🔻     | 46.9000           |                |               | 36:04:010205          | 9axp0302300011                   | Размещено      |         |
| т                               |                                |                |             |         |                      |                   |                |               | Отсутствует           |                                  |                |         |
| тех. присоединения              | 3                              | Жилое 🔻        | 1 •         | Нет     | Отдельная ква; 🔻     | 20.8000           |                |               | 36:04:010205          | 9axp0302300020                   | Размещено      |         |
| Запросы о задолж.               | _                              | Č. Š.          |             |         |                      |                   |                |               | Отсутствует           |                                  |                |         |
|                                 |                                |                |             |         |                      |                   |                |               |                       |                                  | -              |         |
|                                 | 100                            | Жилое 🔻        | 1 •         | Нет     | Отдельная ква; 🔻     | 48.5000           |                |               | 36:04:010205          | 9axp0302300003                   | Размещено      |         |
|                                 |                                |                |             |         |                      |                   |                |               | Отсутствует           |                                  |                |         |
|                                 | 101                            | Жилое 🔻        | 1           | Нет     | Отдельная ква; 🔻     | 44.1000           |                |               | 36:04:010205          | 9axp0302300101                   | Размещено      | Удалить |
|                                 |                                |                |             |         |                      |                   |                |               | Отсутствует           |                                  |                |         |
|                                 | 102                            | Жилое 🔻        | 1           | Нет     | Отдельная квај 🔻     | 79.3000           |                |               | 36:04:010205          | 9axp0302300102                   | Размещено      |         |
|                                 |                                |                |             |         |                      |                   |                |               | Отсутствует           |                                  |                |         |
|                                 | 103                            | Жилое 🔻        | 1 •         | Нет     | Отдельная квај 🔻     | 61.7000           |                |               | 36:04:010205          | 9axp0302300103                   | Размещено      | Удалить |
|                                 |                                |                |             |         |                      |                   |                |               | Отсутствует           |                                  |                |         |
|                                 | 1                              | Нежилоє 🔻      | Без по, 🔻   | Нет     | •                    | 85.3000           |                |               | 36:04:010205          | 8axp030231003                    | Размещено      | Удалить |
|                                 |                                |                |             |         |                      |                   |                |               | Отсутствует           |                                  |                |         |
|                                 | подва                          | Нежилоє 🔻      | Без по, 🔻   | Нет     | •                    | 909.9000          | Площад         |               | 36:04:010205          | 8axp030231001                    | Размещено      | Удалить |
|                                 |                                |                |             |         |                      |                   |                |               | Отсутствует           |                                  |                |         |
|                                 | Covpause                       | 71.            |             |         |                      |                   |                |               |                       |                                  |                |         |
|                                 | сохрани                        |                |             |         |                      |                   |                |               |                       |                                  |                |         |

10. После того как Вы закончили работу с объектом (добавили все подъезды и помещения и более не будете эти данные редактировать) - нажмите кнопку "Отправить в ГИС ЖКХ".

|                          |              |               |                  |                                                          |             |   | 1 |  |  |  |
|--------------------------|--------------|---------------|------------------|----------------------------------------------------------|-------------|---|---|--|--|--|
|                          | 1            | 6             | ×                | C.                                                       |             |   |   |  |  |  |
| Аудит и Анализ           | Просмотр     | Редактировать | Удалить объект   | Отправить в                                              | Обновить из |   |   |  |  |  |
| Уведомления (64)         |              |               |                  | TREAM                                                    | THEAKA      |   |   |  |  |  |
| Размещение в ГИС ЖКХ     |              |               |                  |                                                          |             |   |   |  |  |  |
|                          | Паспо        | рт объе       | кта              |                                                          |             |   |   |  |  |  |
| Договоры управления      | Статус       |               | Размешён в Г     | Размешён в ГИС ЖКХ                                       |             |   |   |  |  |  |
|                          | cluife       |               | r asmediçeri b r | ine more                                                 |             |   |   |  |  |  |
| Жилищный фонд            | Синхронизац  | ия с ГИС ЖКХ  | 26.01.2024 00:   | 26, успешно                                              |             |   |   |  |  |  |
|                          | Адрес объект | a             | Воронежска       | я обл, Борисогл                                          | ебский р-н, |   |   |  |  |  |
| Лицевые счета            |              |               | Борисоглебо      | :кг,                                                     |             |   |   |  |  |  |
|                          | Кол ФИАС     |               | ebb51            |                                                          |             |   |   |  |  |  |
| приборы учета            |              |               |                  |                                                          |             |   |   |  |  |  |
| Показания приборов учета | Уникальный   | номер дома    | axp03023         |                                                          |             |   |   |  |  |  |
|                          | Тип          |               | Многокварти      | лрный                                                    |             | • |   |  |  |  |
| Платёжные документы      |              |               |                  |                                                          |             |   |   |  |  |  |
|                          |              |               | изменить тип до  | изменить тип дома можно только в личном кабинете ГИС ЖОХ |             |   |   |  |  |  |
| Долговые ПД              | _            |               |                  |                                                          |             |   |   |  |  |  |
|                          | Подъезды     |               | активных: 1      |                                                          |             |   |   |  |  |  |
| квитирование             |              |               | Janet In Boot    |                                                          |             |   |   |  |  |  |
| Справочники НСИ          | Квартиры     |               | активных: 107    |                                                          |             |   |   |  |  |  |
|                          |              |               | удаленных: 0     |                                                          |             |   |   |  |  |  |
| Обращения из ГИС         | Лицевые сче  | га            | <u>0</u>         |                                                          |             |   |   |  |  |  |
|                          |              |               | - по завершенны  | м обязательствам 102                                     |             |   |   |  |  |  |
| Тех. присоединения       |              |               | - закрытых б     |                                                          |             |   |   |  |  |  |
|                          |              |               |                  |                                                          |             |   |   |  |  |  |
| Запросы о задолж.        | Приборы уче  | та            | активных: 144    | 1                                                        |             |   |   |  |  |  |
|                          |              |               | архивных: 0      |                                                          |             |   | _ |  |  |  |

11. После этого объект перейдет в статус "Изменения ожидают отправки". Объект нельзя редактировать, но, если, необходимо, можно отклонить его отправку, - нажмите кнопку "Отклонить".

| Аудит и Анализ<br>Уведомления 64 | Отклонить                                                                                        |                                                                                                    |  |  |  |  |  |  |  |
|----------------------------------|--------------------------------------------------------------------------------------------------|----------------------------------------------------------------------------------------------------|--|--|--|--|--|--|--|
| Размещение в ГИС ЖКХ             | Паспорт объе                                                                                     | кта                                                                                                    |  |  |  |  |  |  |  |
| Договоры управления              | Объект подготовлен к размещению в ГИС ЖКХ либо обновлению из ГИС ЖКХ и не может редактироваться. |                                                                                                    |  |  |  |  |  |  |  |
| Жилищный фонд                    |                                                                                                  |                                                                                                    |  |  |  |  |  |  |  |
| Лицевые счета                    | Статус                                                                                           | 'азмещён в ГИС ЖКХ, изменения ожидают отправки,<br>жидает постановки в очередь на отправку / обновление. |  |  |  |  |  |  |  |
| Приборы учета                    | Синхронизация с ГИС ЖКХ                                                                          | 26.01.2024 00:26, успешно                                                                                |  |  |  |  |  |  |  |
| Показания приборов учета         | Адрес объекта                                                                                    | Воронежская обл. Борисоглебский р-н,<br>Борисоглебск г,                                                  |  |  |  |  |  |  |  |
| Платёжные документы              | Код ФИАС                                                                                         | ebb515                                                                                                   |  |  |  |  |  |  |  |
| Долговые ПД                      | Уникальный номер дома                                                                            | axp03023                                                                                                 |  |  |  |  |  |  |  |
| Квитирование                     | Тип                                                                                              | Многоквартирный 🔻                                                                                        |  |  |  |  |  |  |  |
| Справочники НСИ                  |                                                                                                  | изменить тип дома можно только в личном кабинете ГИС ЖОХ                                                 |  |  |  |  |  |  |  |
| Обращения из ГИС                 | Подъезды                                                                                         | активных: 1<br>удаленных: 0                                                                              |  |  |  |  |  |  |  |
| Tex. присоединения               | Квартиры                                                                                         | активных: 107<br>удаленных: 0                                                                            |  |  |  |  |  |  |  |
| Запросы о задолж.                | Лицевые счета                                                                                    | 0.                                                                                                    |  |  |  |  |  |  |  |

Задача по добавлению подъездов и помещений у объекта выполнена.